## How To Post a Position with Career Hub

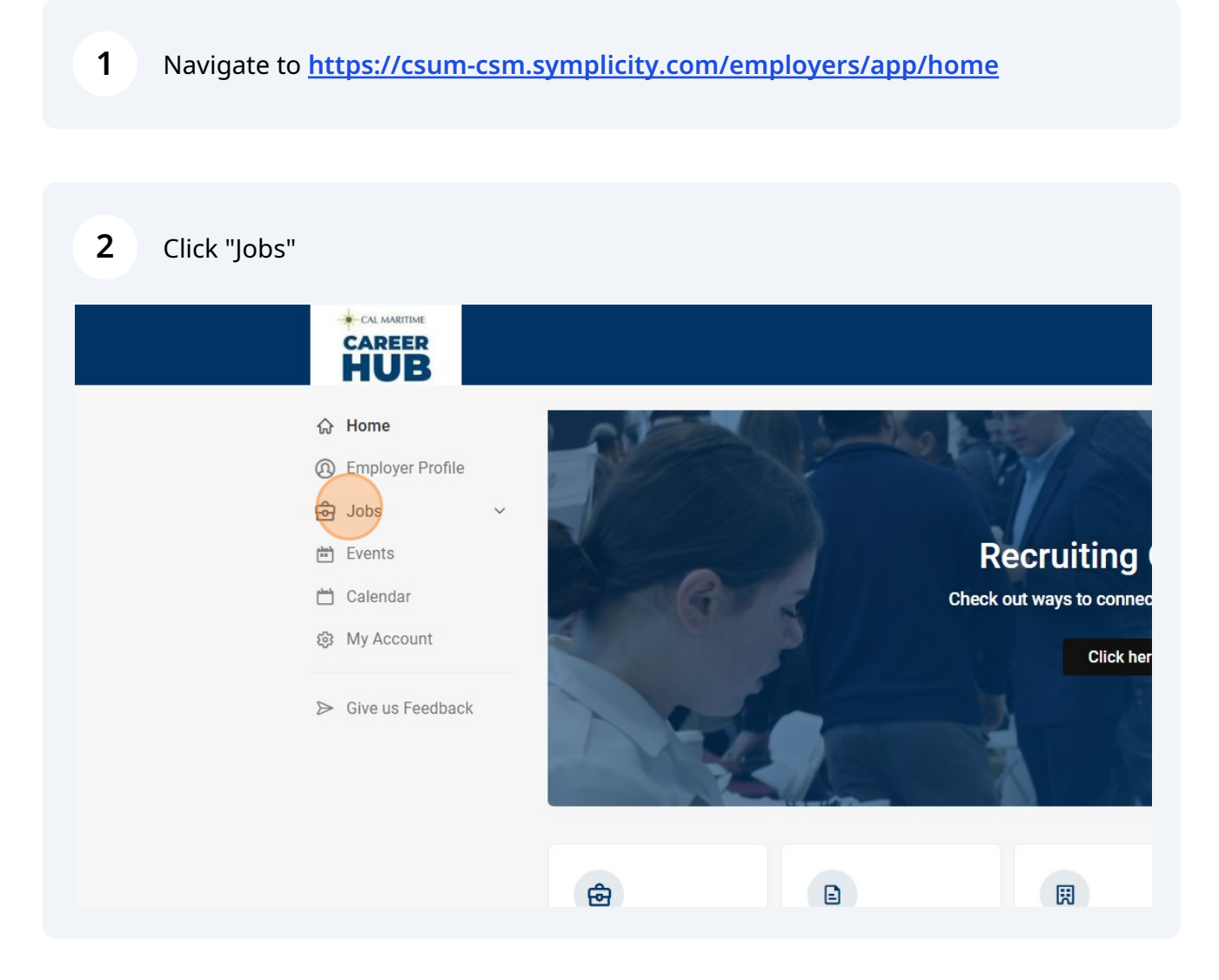

Scribe

**3** Expand the jobs menu and select "Job Postings"

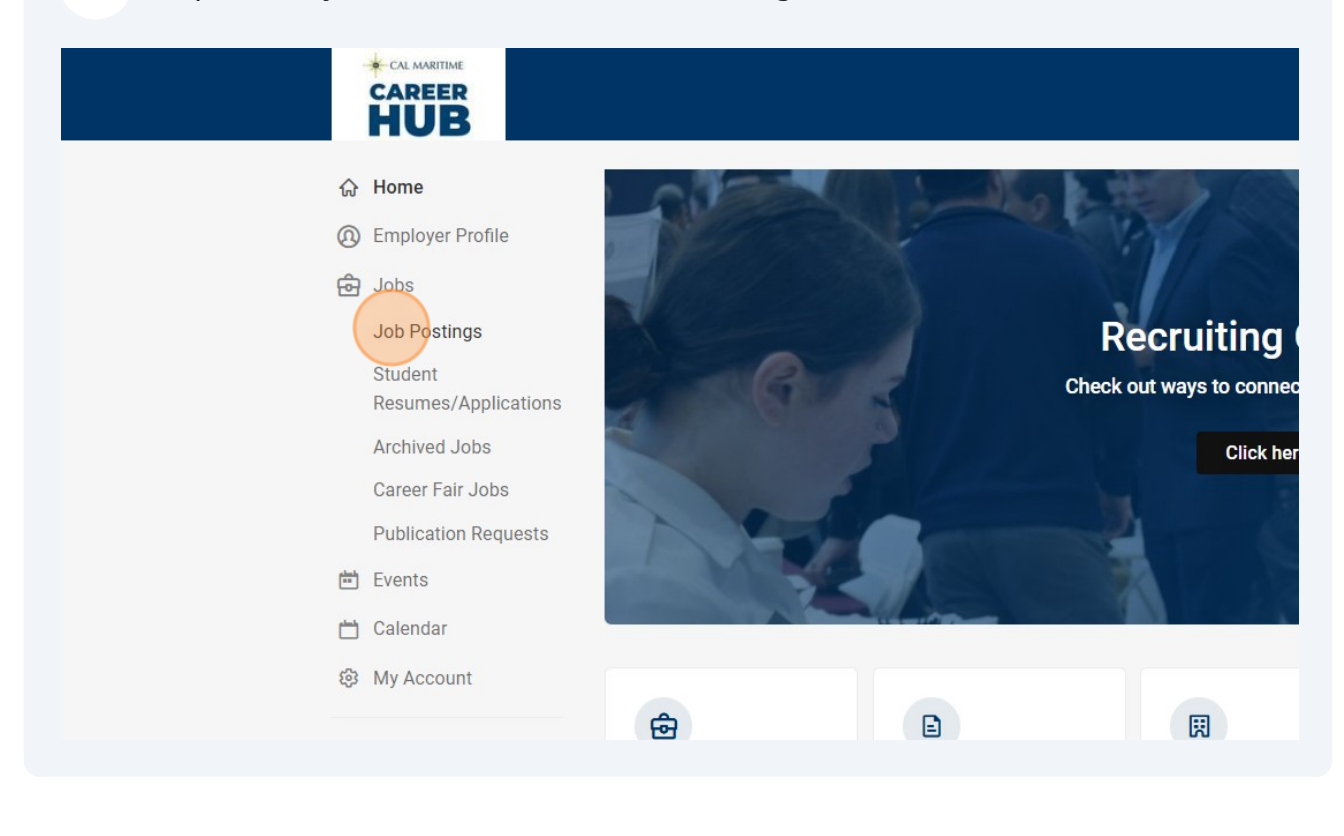

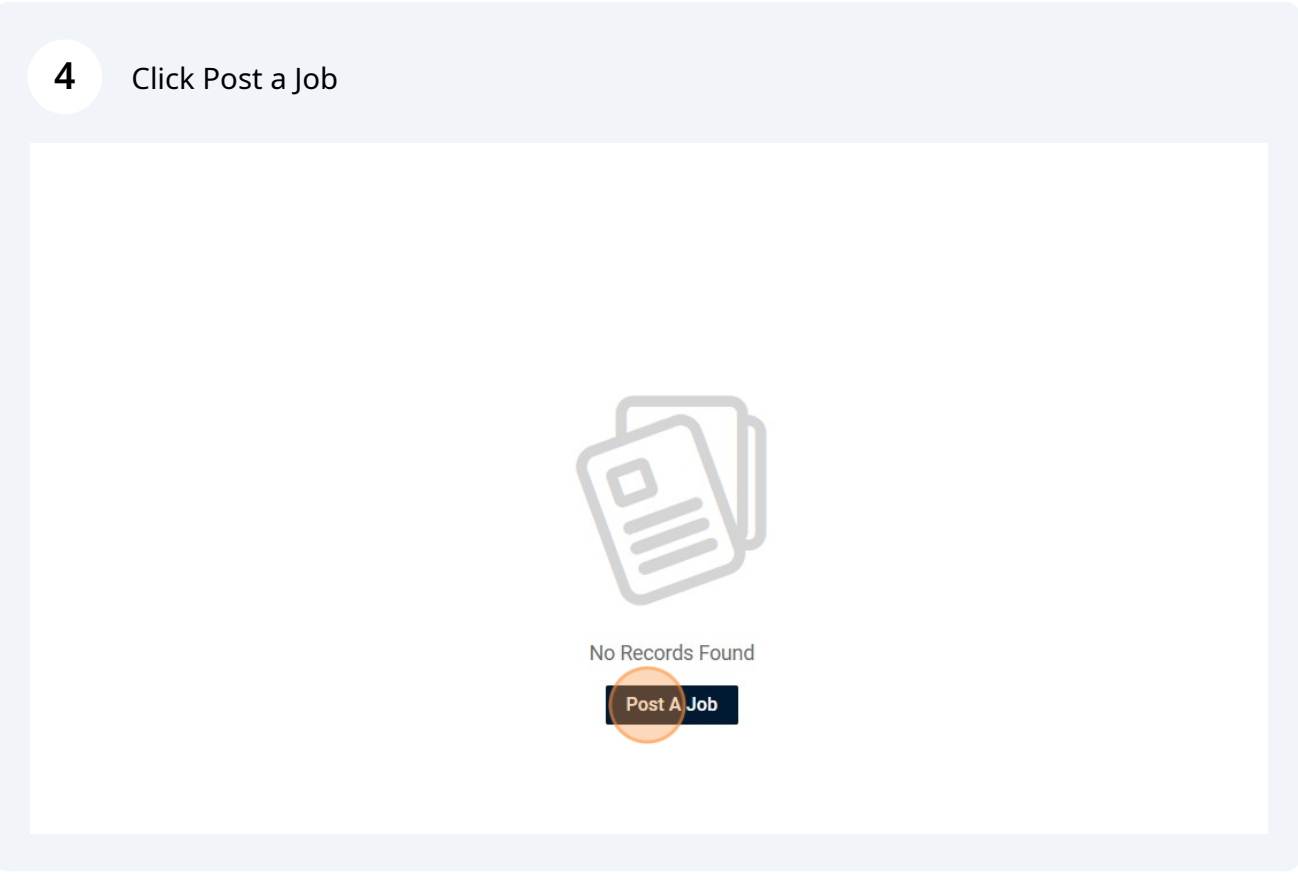

#### **5** Select the appropriate position type for your opportunity.

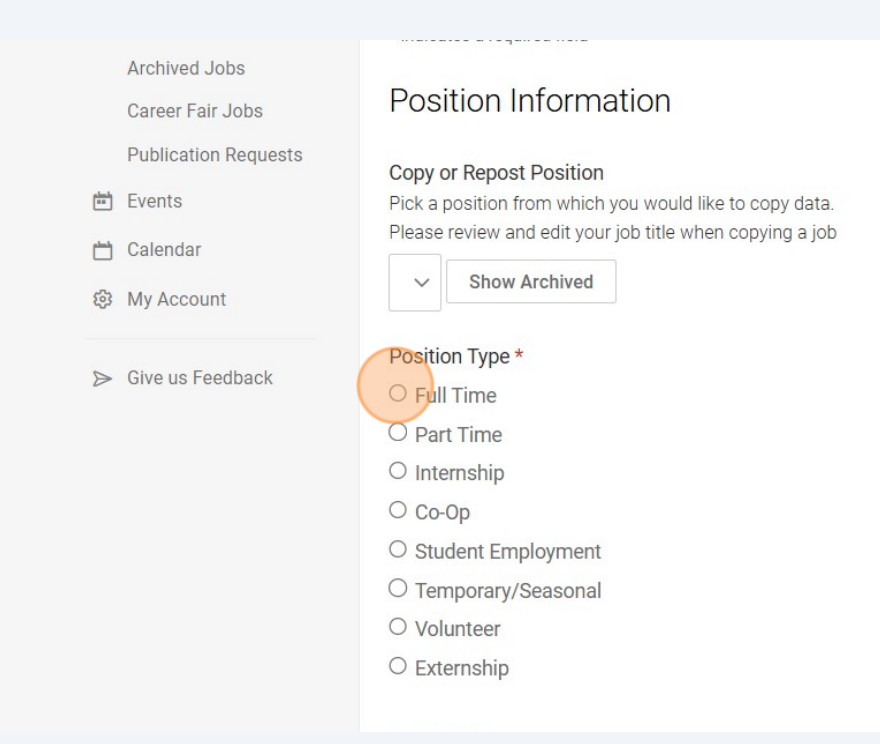

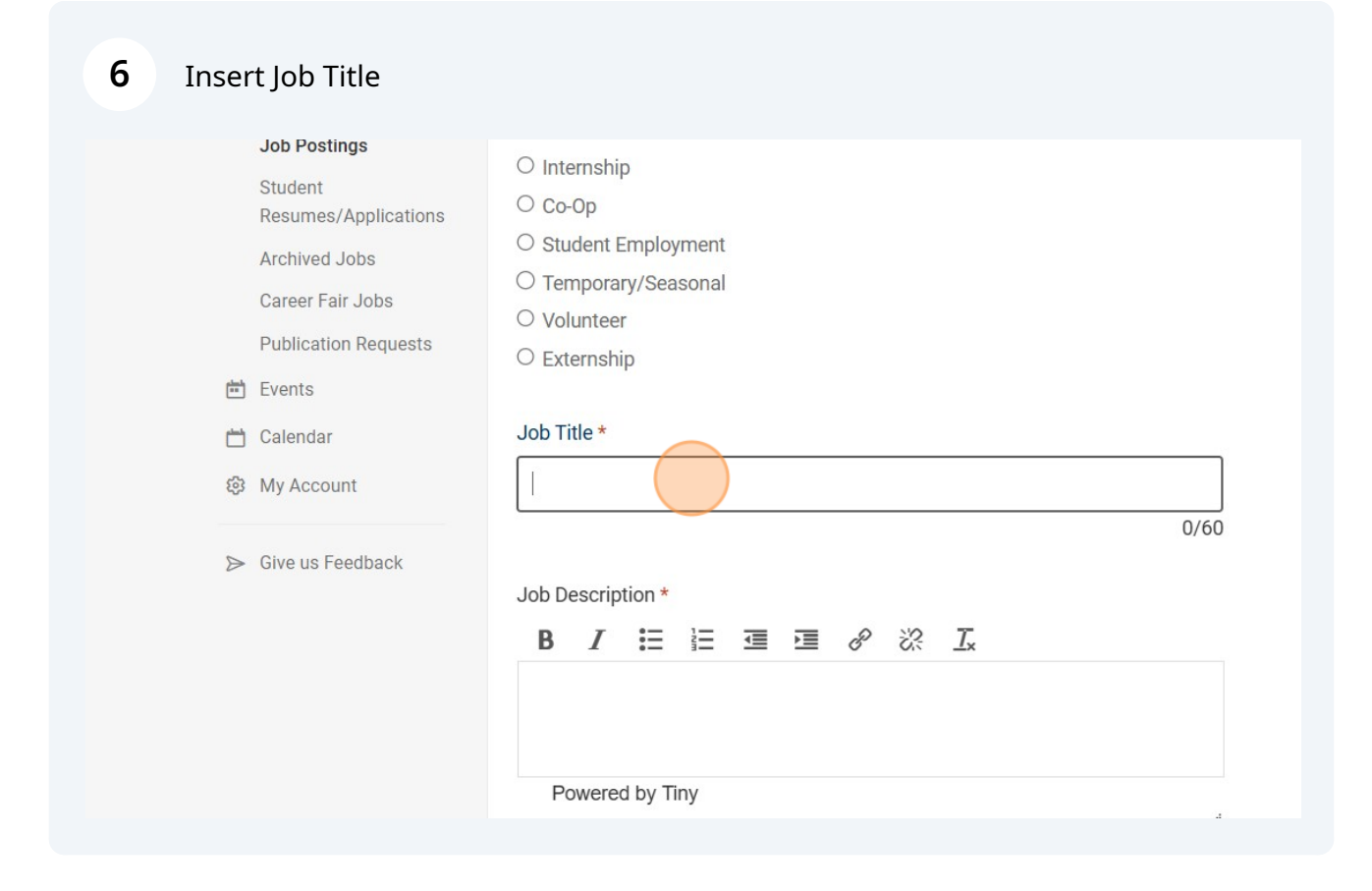

| <b>7</b> Select position location        |                                                                                                    |
|------------------------------------------|----------------------------------------------------------------------------------------------------|
| Career Fair Jobs<br>Publication Requests | Job Description * B I ⋮Ξ ⋮Ξ ·Ξ ▷Ξ & ಔ Ix Insert job description here Powered by Tiny                                                                                                    |
|                                          | <ul> <li>Remote/On-Site</li> <li>On-site</li> <li>Hybrid</li> <li>Remote</li> </ul> Location * Type in the desired location and select from suggestions or hit enter. To add a nationwide location, type in a country name such as "United States". |

## 8 Input physical location or main office location

| Publication Requests | Powered by Tiny                                                                                                    |
|----------------------|----------------------------------------------------------------------------------------------------|
| 🛗 Events             |                                                                                                    |
| 📩 Calendar           | Remote/On-Site                                                                                                    |
| My Account           | On-site                                                                                                    |
| co My Account        | ○ Hybrid                                                                                                    |
| ➢ Give us Feedback   | ○ Remote                                                                                                    |
|                      | Location *                                                                                                    |
|                      | Type in the desired location and select from suggestions or hit enter. To add a<br>nationwide location, type in a country name such as "United States". |
|                      | Q                                                                                                    |
|                      | Approximate Hours Per Week                                                                                                    |
|                      |                                                                                                    |

| 9 Select the                                        | value you inputted from the drop down menu                                                                                                    |
|-----------------------------------------------------|----------------------------------------------------------------------------------------------------|
| Care<br>Pub<br>➡ Ever<br>➡ Cale<br>ঊ My /<br>► Give | er Fair Jobs   lication Requests   nts   endar   Account   Image: Powered by Tiny   Image: Powered by Tiny <tr< th=""></tr<> |
|                                                     | san francisco, CA, USA         San Jose, CA, USA         San Diego, CA, USA         San Antonio, TX, USA         S. Luis Potosi, SLP, Mexico                                                                                                    |

### **10** Input the "Approximate Hours Per Week" field.

|            | Archived Jobs<br>Career Fair Jobs<br>Publication Requests | Location *<br>Type in the desired location and select from suggestions or hit enter. To add a<br>nationwide location, type in a country name such as "United States".                                                                                                    |   |
|------------|-----------------------------------------------------------|----------------------------------------------------------------------------------------------------|---|
| ÷=         | Events                                                    |                                                                                                    | Q |
|            | Calendar                                                  | San Francisco, CA, USA $	imes$                                                                                                    |   |
| <u>ن</u> ې | My Account                                                |                                                                                                    |   |
|            | Give us Feedback                                          | Approximate Hours Per Week          Posting Date *         (Job announcement will be posted on this date.)         2024-06-21         Image: Comparison of the state of the state |   |

11 Click on the calendar icon to insert your posting end date. Although the position will be removed from student views and applications. You will still be able to login and view your candidate information.

| Archived JobsCareer Fair JobsPublication RequestsImiliarImiliarI | 40 Posting Date * (Job announcement will be posted on this date.) 2024-06-21 Bryiration Date * (Job announcement will be removed on this date.) Difference for the state of the state of th |
|----------------------------------------------------------------------------------------------------|----------------------------------------------------------------------------------------------------|
|                                                                                                    | Attachment(s)          Add Item         Compensation                                                                                                    |
|                                                                                                    | Early talent values pay transparency and providing compensation is required in some s<br>views of your job and for legal compliance.                                                                                                    |

#### **12** Select the end date, the position will no longer be available to candidates.

| sting Date *    | nt will t | SUN | MON | TUE | WED        | THU | FRI | SAT |
|-----------------|-----------|-----|-----|-----|------------|-----|-----|-----|
| )24-06-21       | ÷         |     |     |     |            |     |     | 1   |
|                 |           | 2   | 3   | 4   | 5          | 6   | 7   | 8   |
| viration Date * | nt will t | 9   | 10  | 11  | 12         | 13  | 14  | 15  |
|                 | ÷         | 16  | 17  | 18  | 19         | 20  | 21  | 22  |
| achment(s)      |           | 23  | 24  | 25  | 26         | 27  | 28  | 29  |
| dd Item         |           | 30  |     |     |            |     |     |     |
| mponea          | tion      |     |     | F   | ri, Jun 28 |     |     |     |

#### ompensation

ly talent values pay transparency and providing compensation is required in some states by law. Add compensation information to increase vs of your job and for legal compliance.

#### npensation \*

| <b>13</b> Input Compensation In                                                  | formation                                                                                                    |
|----------------------------------------------------------------------------------|----------------------------------------------------------------------------------------------------|
| Career Fair Jobs<br>Publication Requests                                         | Attachment(s) Add Item                                                                                                    |
| <ul> <li>☐ Calendar</li> <li>③ My Account</li> <li>➢ Give us Feedback</li> </ul> | Compensation         Early talent values pay transparency and providing compensation is required in some stativiews of your job and for legal compliance.         Compensation *         Enter the compensation range and frequency. For an exact amount, enter the same number in both fields.         From:       To:         \$ |
|                                                                                  | Application Instructions Resume Submission Method * How would you like to receive students' application materials?                                                                                                    |

#### **14** Select the option for how you would like to receive jobs.

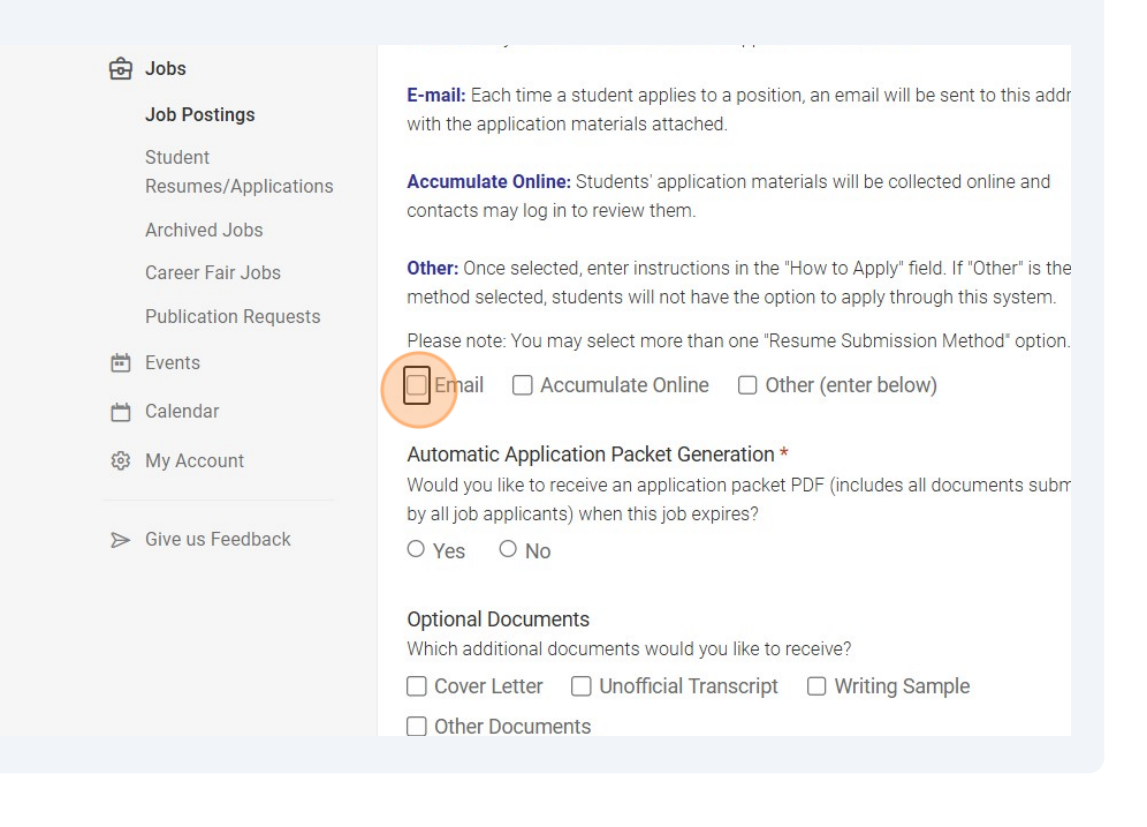

## **15** Do you want the posting to send all resumes to you in a resume book at the conclusion of your posting? Select yes or no.

| C<br>P<br>世 E<br>亡 C<br>② M | Career Fair Jobs<br>Publication Requests<br>Events<br>Calendar<br>My Account | Other: Once selected, enter instructions in the "How to Apply" field. If "Other" is the only method selected, students will not have the option to apply through this system.         Please note: You may select more than one "Resume Submission Method" option.         Image: Email in the email address for resumes *         Enter an email address to which multiple public to approximate and enter the public to the email address to which multiple control and enter the email address to which multiple control and enter the enter the enter the email address to which multiple control and enter the email address to which multiple control and enter the email address to which multiple control and enter the email address to which multiple control and enter the email address to which multiple control and enter the email address to which multiple control and enter the email address to which multiple control and enter the email address to which multiple control and enter the email enter the email address to which multiple control and enter the email enter the email enter t |  |  |  |
|-----------------------------|------------------------------------------------------------------------------|----------------------------------------------------------------------------------------------------|--|--|--|
| ⊳ G                         | iive us Feedback                                                             | jsummers@symplicity.com         Automatic Application Packet Generation *         Would you like to receive an application packet PDF (includes all documents submitted by all job applicants) when this job expires?         Yes       No         Optional Documents         Which additional documents would you like to receive?         Cover Letter       Unofficial Transcript         Other Documents                                                                                                    |  |  |  |

# **16** If you require any additional documents select them here. You can make them optional or required.

|   | Home<br>Employer Profile<br>Jobs<br>Job Postings<br>Student<br>Resumes/Applications<br>Archived Jobs<br>Career Fair Jobs<br>Publication Requests<br>Events<br>Calendar | Automatic Application Packet Generation         Would you like to receive an application packet PDF (includes all documents subres)         by all job applicants) when this job expires?         Yes       No         Optional Documents         Which additional documents would you like to receive?         Cover Letter       Unofficial Transcript         Other Documents         Requested Document Notes         Special instructions regarding requested documents. |
|---|----------------------------------------------------------------------------------------------------|----------------------------------------------------------------------------------------------------|
| © | My Account                                                                                                    | Display Contact Information To Students                                                                                                    |

#### **17** Select any and all desired criteria for the ideal candidate you are seeking.

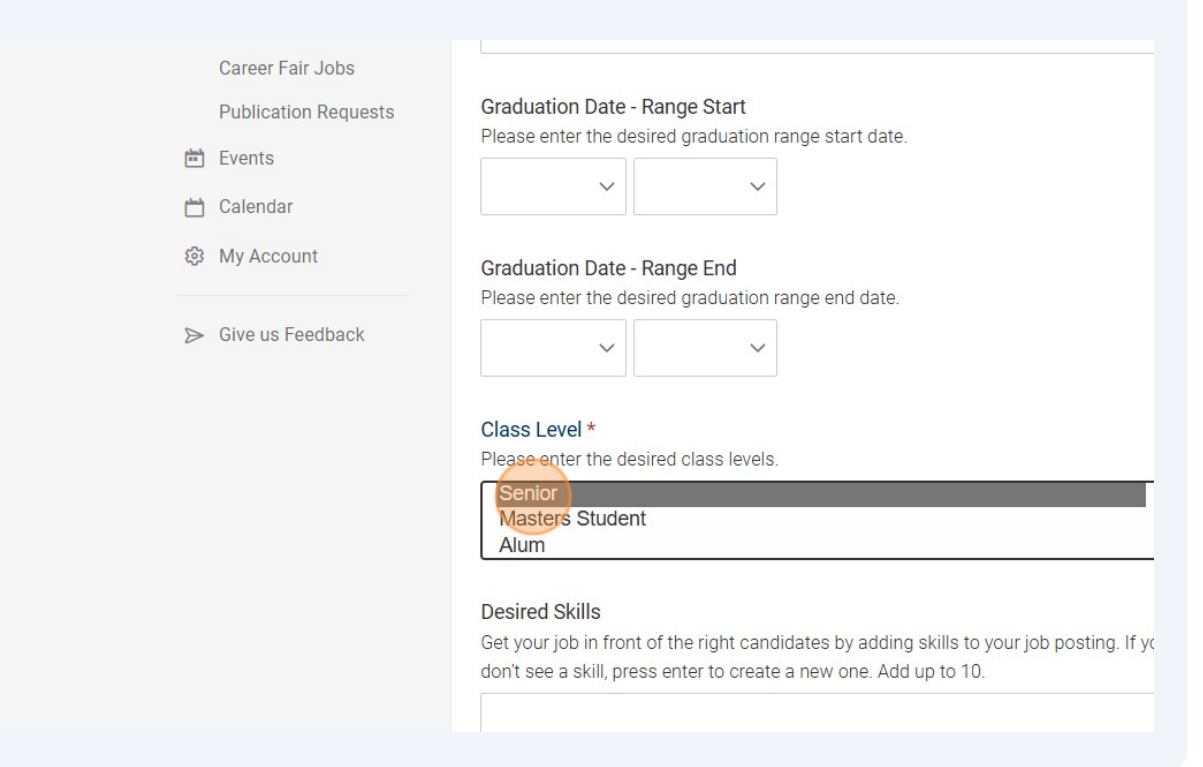

#### **18** Select any appropriate programs of study that are applicable to your posting.

|      | Career Fair Jobs     | Masters Student<br>Alum                                                                                     |
|------|----------------------|----------------------------------------------------------------------------------------------------|
|      | Publication Requests |                                                                                                    |
| (and | Events               | Desired Skills<br>Get your job in front of the right candidates by adding skills to your job posting. If yo |
| Ċ    | Calendar             | don't see a skill, press enter to create a new one. Add up to 10.                                           |
| ¢    | My Account           |                                                                                                    |
| ⊳    | Give us Feedback     | Desired Major(s) *<br>Use the menu below to select major(s).<br>Add<br>Desired Concentration<br>Add         |
|      |                      | Degree Level                                                                                                |
|      |                      | Bachelors<br>Masters<br>Bachelors of Arts<br>Bachelors of Science                                           |
|      |                      |                                                                                                    |

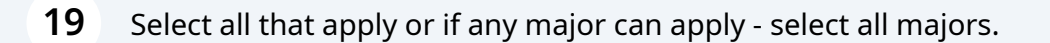

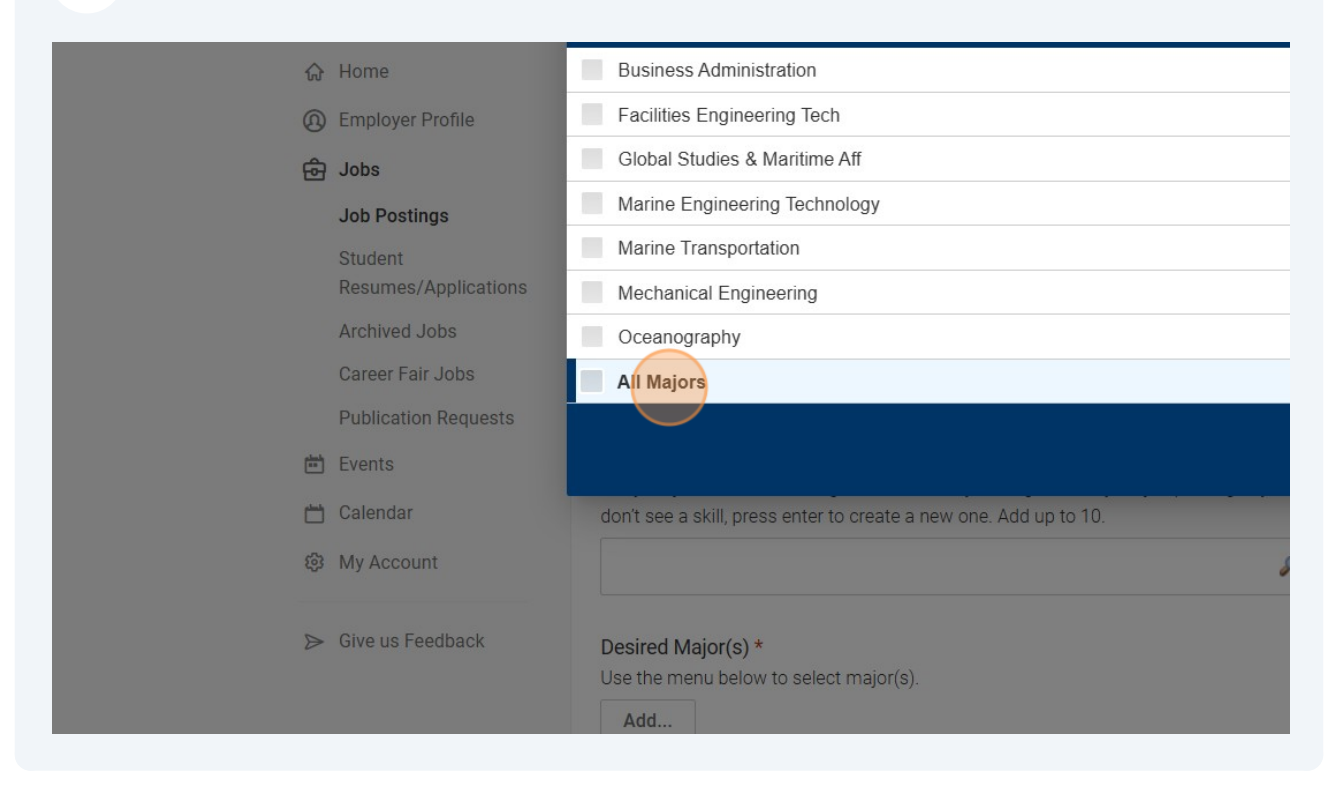

#### 20 Click "DONE"

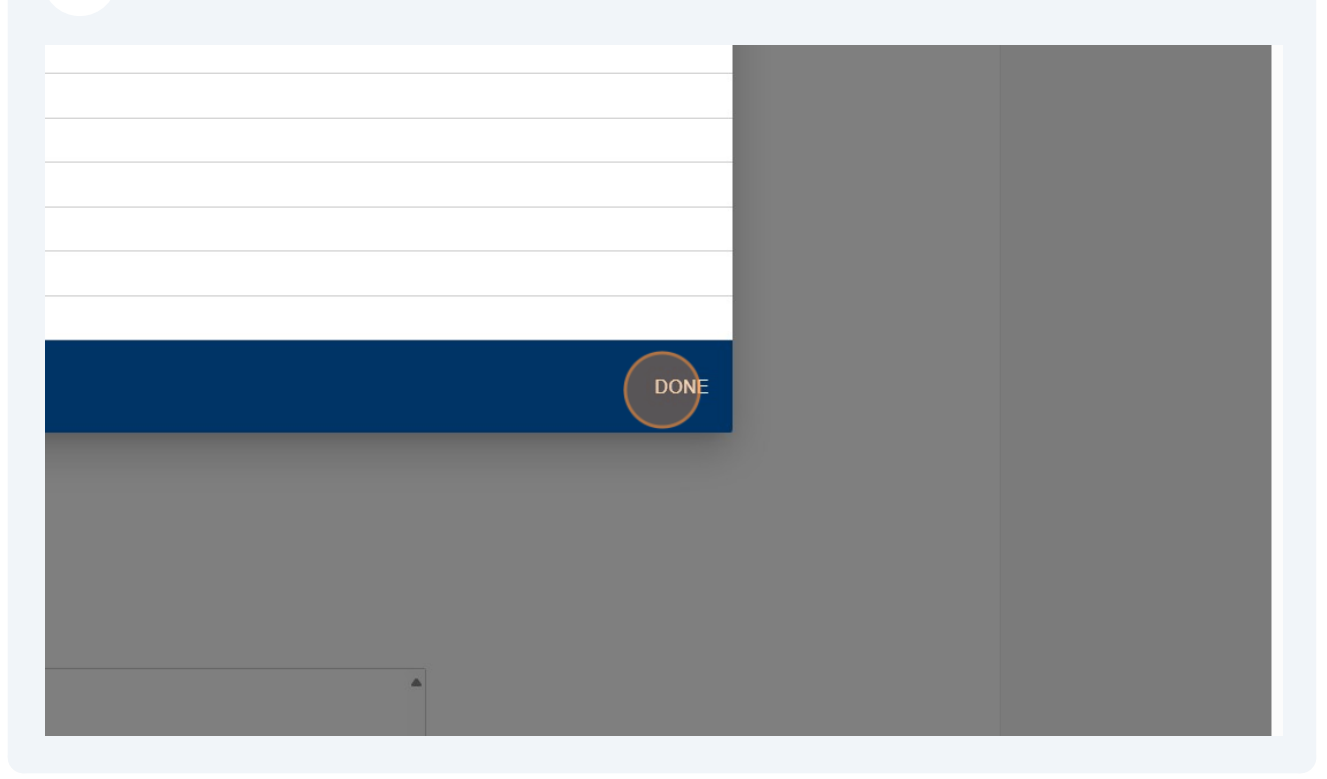

# 21 Once your job posting form is completed click submit. It will be reviewed by our Career Center staff and you will receive notification of approval or rejection.

| Career Fair Jobs<br>Publication Requests<br>È Events | Desired Major(s) *<br>Use the menu below to select major(s).<br>All Majors X Add                                         |
|------------------------------------------------------|----------------------------------------------------------------------------------------------------|
| 는 Calendar<br>양 My Account                           | Desired Concentration Add                                                                                                |
| ➢ Give us Feedback                                   | Degree Level<br>Bachelors<br>Masters<br>Bachelors of Arts<br>Bachelors of Science<br>Submit Save And Finish Later Cancel |
|                                                      | Welcome to CAREER HUB, Cal Maritime's portal to student and alumni jobs, interpowered by <b>s</b> y m p licity           |